## アドレス帳画面から登録する

1「アドレス帳」画面でアドレスを登録するフォルダをタップします。

| アドレス帳                 |   |
|-----------------------|---|
| フォルダ作成                | Q |
| 🙎 個人アドレス帳             | > |
| 🚰 グループ                |   |
|                       |   |
| 2 「アドレス操作」をタップします。    |   |
| く フォルダ 個人アドレス帳<br>1/1 |   |
| メール作成アドレス操作・          |   |
| K 最初 《 前 次 》 最後 N     |   |
|                       |   |
|                       |   |

| 3「アドレス操作」メニューが表示されるので、 | 「新規登録」 | をタップします。 |
|------------------------|--------|----------|
| く フォルダ 個人アドレス帳<br>1/1  |        |          |
| メール作成アドレス操作・           |        |          |
|                        |        |          |
|                        |        |          |
|                        |        |          |
|                        |        |          |
|                        |        |          |
| ※閉じる                   |        |          |

4 「名前」「ふりがな」「メールアドレス」を入力します。

※「名前」「ふりがな」「メールアドレス」以外については任意です。必要に応じて入力 してください

| (一覧)                   | 新規登録 |  |
|------------------------|------|--|
| 保存                     |      |  |
| 名前(必須)                 |      |  |
| 丹南太郎                   |      |  |
| ふりがな <mark>(必須)</mark> |      |  |
| たんなんたろう                |      |  |
| メールアドレス(4              | 3須)  |  |
| (***@**.ttn.ne.j       | 0    |  |
| 電話1                    |      |  |
|                        |      |  |
| 電話2                    |      |  |
| 6                      |      |  |

| 入力が終わりましたら、「保存         | 」をタップします。 |  |
|------------------------|-----------|--|
| < ─覧 新規登録<br>保存        |           |  |
| 名前(必須)                 |           |  |
| 丹南太郎                   |           |  |
| ふりがな <mark>(必須)</mark> |           |  |
| たんなんたろう                |           |  |
| メールアドレス(必須)            |           |  |
| ***@**.ttn.ne.jp       |           |  |
| 電話1                    |           |  |
|                        |           |  |
| 電話2                    |           |  |
|                        |           |  |